# 西南民族大学多媒体设备授课指南

### 授课指南

### 课前指南

进入多媒体教室后检查教室检查显示器是否有"电源指示灯"亮起,如果无电源指示灯的话,请先检查教室门口墙上的空气开关有无跳闸,空气开关全部向上为正常状态,如果空气开关跳闸,请手动将空气开关向上推起,如果教室门口墙上的空气开关正常(空气开关全部向上为正常状态)的话,多媒体设备电源指示灯仍然没有亮起的话,请与教学楼楼层工作人员联系进行故障诊断(第一教学楼 85528358、第二教学楼 85522141、第三教学楼 85524620、南区 85708659、北区 85708007、中心办公室 85522301)。

#### 课中指南

多媒体电脑教室正常情况下为来电自动开机,直接登录到 Windows 电脑桌面,如果显示器电源指示灯开启但电脑主机未能启动的话,请点击讲座右边柜子中的电脑主机"开机"按钮

电脑启动后进入计算机的桌面,打开计算机桌面上的"投影仪控制"软件, 点击"开机"按钮打开投影机,点击选择"RGB1"或者"计算机1"按钮将计算 机信号投影到屏幕上。

### 教学资源老版本操作指南

一、点击"开始"一>"运行",如图一所示。

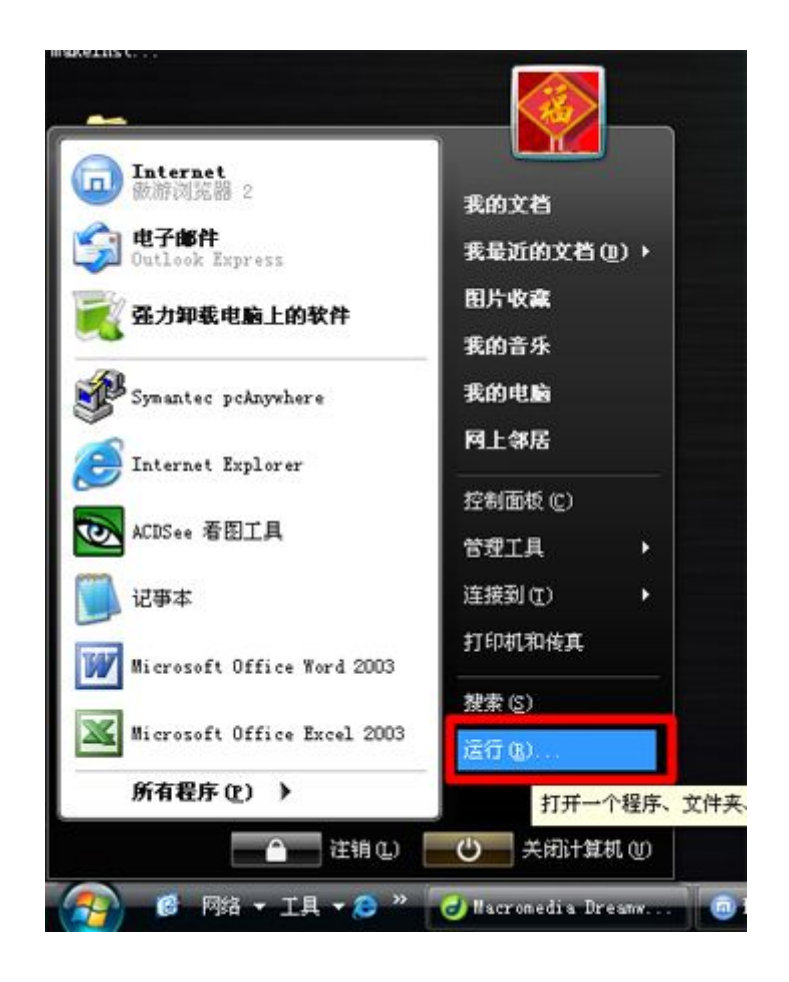

图一

二、在弹出的运行面板框内输入"\\218.194.80.253",如图二所示。

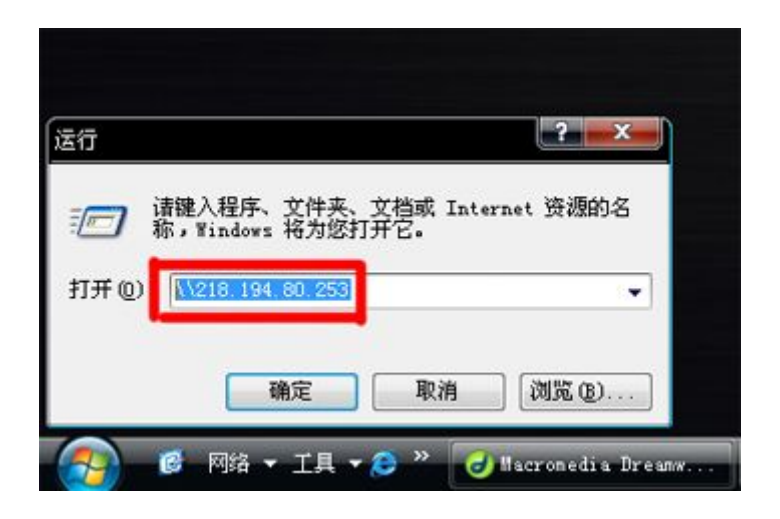

三、系统弹出"连接到服务器"页面,如图三所示。

| R                |             |                |
|------------------|-------------|----------------|
| 初<br>正在连接到 218.1 | 94. 80. 253 | <u>41</u> 78   |
| 用户名 (1):         | 2           | •              |
| 密码(2):           |             |                |
| č                | 记任我的签证      | 9 ( <u>R</u> ) |
|                  |             |                |
|                  | 确定          | 取消             |

图三

四、输入您的用户名和密码,如图四所示。

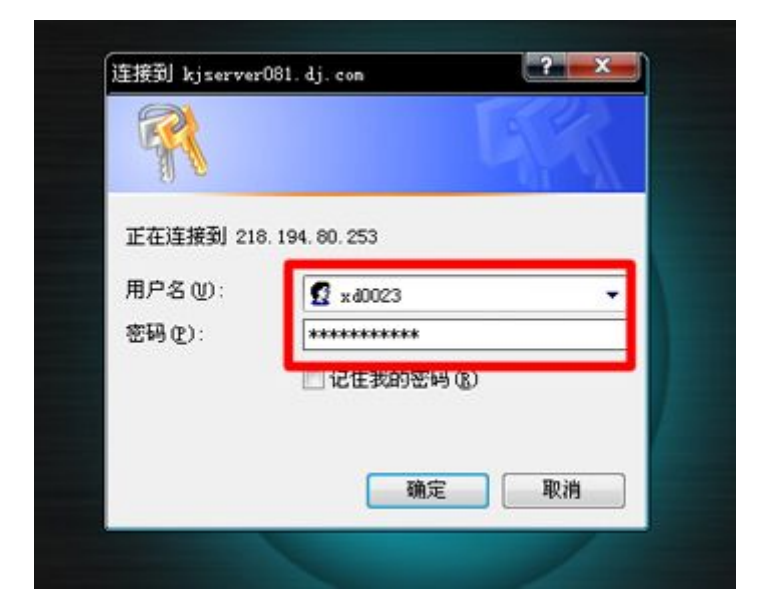

图四

五、进入教学资源文件夹内部,选"课件",如图五所示。

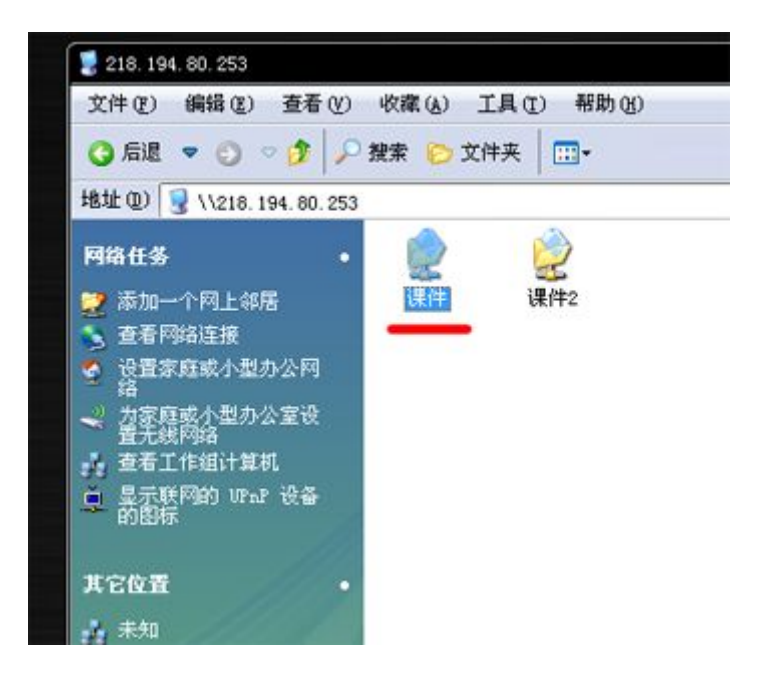

图五

六、选择您所属单位进入,如图六所示。

| 0.253 | 课件                                                                                       |                    |                      |                                                                      |                      |              |                    | - 🔁 H               |
|-------|------------------------------------------------------------------------------------------|--------------------|----------------------|----------------------------------------------------------------------|----------------------|--------------|--------------------|---------------------|
| •     | 同時の                                                                                      | 1000 日本            | 利我社                  | 同業研究院                                                                | した。<br>生命科学与<br>技术学院 | 53-95/78     | 記表                 | した。<br>西南紀族大<br>学本科 |
| R     | Riten a to                                                                               | 80                 | 宣代部                  | <b>学</b> 生处                                                          | <b>门</b><br>麻芋系      | (1)<br>成人教育学 | した<br>电气信息工<br>軽学院 | した                  |
|       | D<br>Distri                                                                              | ()<br>化学与环境<br>例》了 | 20<br>计算机科学<br>与技术学院 | 2000年<br>1月1日<br>1月1日<br>1月1日<br>1月1日<br>1月1日<br>1月1日<br>1月1日<br>1月1 | 20<br>基準与历史<br>文化学院  | (4 南部        | )<br>外国语学院         | ()<br>文学院           |
| 2     | <b>1</b> 日<br>1日<br>1日<br>1日<br>1日<br>1日<br>1日<br>1日<br>1日<br>1日<br>1日<br>1日<br>1日<br>1日 | 2***R              | 20<br>現料教育学<br>限     | 政治与社会<br>学学院                                                         |                      |              |                    |                     |
|       |                                                                                          |                    | 族                    | 学学校                                                                  |                      |              |                    |                     |

图六

七、选择标示为您自己姓名的文件夹即可调用多媒体电子课件进行授课。

# 一、浏览器设置

用户在 IE 浏览器中输入如下地址可进入系统登录页面(支持 IE6, IE7, IE8, IE9, IE10, IE11)

1 打开浏览器 Internet 选项

| _ |                         | fit 🔭  |
|---|-------------------------|--------|
|   | 打印(P)                   |        |
|   | 文件(F)                   |        |
|   | 缩放(Z) (100%)            |        |
|   | 安全(S)                   |        |
|   | 将网站添加到"开始"菜单(M)         |        |
|   | 查看下载(N)                 | Ctrl+J |
|   | 管理加载项(M)                |        |
|   | F12 开发人员工具(L)           |        |
|   | 转到已固定的网站(G)             |        |
|   | 兼容性视图设置(B)              |        |
|   | Report website problems |        |
|   | Internet 选项(O)          |        |
|   | 关于 Internet Explorer(A) |        |

2 选择 安全-受信站点

| Internet 选项                                                       |
|-------------------------------------------------------------------|
| 常规 安全 隐私 内容 连接 程序 高级                                              |
| 选择一个区域以查看或更改安全设置。                                                 |
| 🗌 🥥 🕰 🗸 🚫 📋                                                       |
| Internet 本地 受信任的站 受限制的站 Intranet                                  |
| 受信任的站点 站点(S)                                                      |
| ▲ 该区域包含你确信不会损害你的计算机或文件的网站。                                        |
| 该区域中有网站。<br>《该区域的安全级别 C)                                          |
| <b>自定义</b><br>自定义设置<br>- 要更改设置,请单击"自定义级别"<br>- 要使用推荐的设置,请单击"默认级别" |
| □ 启用保护模式(要求重新启动<br>Internet Explorer)(P)                          |
| 将所有区域重置为默认级别 (8)                                                  |
|                                                                   |
| <b>确定 取消</b> 应用 (A)                                               |

3 将网址(http://218.194.81.240)加入受信站点

| ✓ 可以添加和删除该区域的网站。<br>用区域的安全设置。    | 该区域中的所有网站都创   |
|----------------------------------|---------------|
| 将该网站添加到区域 (௰):<br>│              | [添加(A)        |
| अजि(₩):<br>http://218.194.81.240 | 冊/條余 (R)      |
| 回动这区城市的所有社占要求职务器阶                | T (https://g) |
| □对该区域中的所有站点要求服务器验                | ue(https:)(S) |

注意需要将复选框去掉勾选。设置好后关闭对话框,回到上一个对话框

4 选择 自定义级别 将 activex 的设置按照下图的只是设置好

| <ul> <li>▲ ActiveX 控件和插件</li> <li>▲ ActiveX 控件自动提示</li> <li>● 禁用</li> <li>● 自用</li> <li>● 算用</li> <li>● 自用</li> <li>● 提示</li> <li>● 引未标记为可安全执行脚本的 ActiveX 控件初始化并执</li> <li>● 禁用</li> <li>● 自用</li> <li>● 提示</li> <li>● 運気认可</li> </ul> | 置                                                                                                    |                                                                                                   |                                    |                   |                      |        |
|----------------------------------------------------------------------------------------------------|----------------------------------------------------------------------------------------------------|---------------------------------------------------------------------------------------------------|------------------------------------|-------------------|----------------------|--------|
| < m +                                                                                                    | Acti<br>Acti<br>Acti<br>Acti<br>Acti<br>Acti<br>Acti<br>Acti                                                                                                    | veX 控件和插件<br>ctiveX 控件自动<br>) 禁用<br>) 启用<br>材标记为可安全执<br>) 禁用<br>) 启用<br>) 提示<br>; 提示<br>; 未标记为可安全 | b提示<br>轨行脚本的 Activo<br>≥执行脚本的 Acti | eX 控件排<br>iveX 捽作 | 1.行脚本*<br>=<br>=初始化并 | *<br>  |
|                                                                                                    | 0                                                                                                    | ) 禁用<br>) 启用<br>) 提示<br>送制文件和脚本<br>) 管理员认可                                                        | 5.行为                               |                   |                      | -      |
|                                                                                                    | ●<br>●<br>●<br>●<br>●<br>●<br>●<br>●<br>●<br>●<br>●<br>●<br>●<br>●<br>●<br>●<br>●<br>●<br>●                                                                                                    | ) 禁用<br>) 启用<br>) 提示<br>进制文件和脚本<br>) 管理员认可<br>                                                    | ≤行为<br>Ⅲ<br>注效                     |                   |                      | •<br>• |
| 适自定义设置                                                                                                    | <ul> <li>●</li> <li>●</li></ul> | ) 禁用<br>) 启用<br>) 提示<br>;进制文件和脚本<br>) 管理员认可<br>;<br>动你的计算机后<br>设置                                 | \$行为<br><br>注效                     |                   |                      | -<br>+ |
| #풉自定义设置<br>፤置为 (&): 中 (默认值)                                                                                                    | <ul> <li>●</li> <li>●</li></ul> | ) 禁用<br>) 启用<br>) 提示<br>送制文件和脚本<br>) 管理员认可<br>动你的计算机后<br>设置<br>中 (默认值)                            | ≤行为<br>Ⅲ<br>注效<br>)                | •                 | 〔重置 @                | ►<br>  |
| #풉自定义设置<br>配为 (R): 中 (默认值)                                                                                                    | <ul> <li>●</li> <li>●</li></ul> | ) 禁用<br>) 启用<br>) 提示<br>;进制文件和脚本<br>) 管理员认可<br>;<br>动你的计算机后<br>设置<br>(中 (默认值)                     | s行为<br><br>;生效<br>)                | •                 | 重置 (8)               | ►<br>► |

完成后关闭所有对话框,重启游览器,重新进入页面即可。

# 二、用户登录

教学资源新版地址: <u>http://218.194.81.240/fs</u> 注意: 用户登陆账号密码与学校办公协同账号密码一致。

|  | http://218.194.81.240/fs | $\rho \rightarrow \phi$ | 218 194 81 240 | × |
|--|--------------------------|-------------------------|----------------|---|
|--|--------------------------|-------------------------|----------------|---|

## 三、主界面说明

成功登陆后则会进入线路选择页面,如在教学区内使用请选择"教学区" 否则请选择"非教学区"。 选择线路后会自动打开资源管理器并进入个人目录,如下图所示:

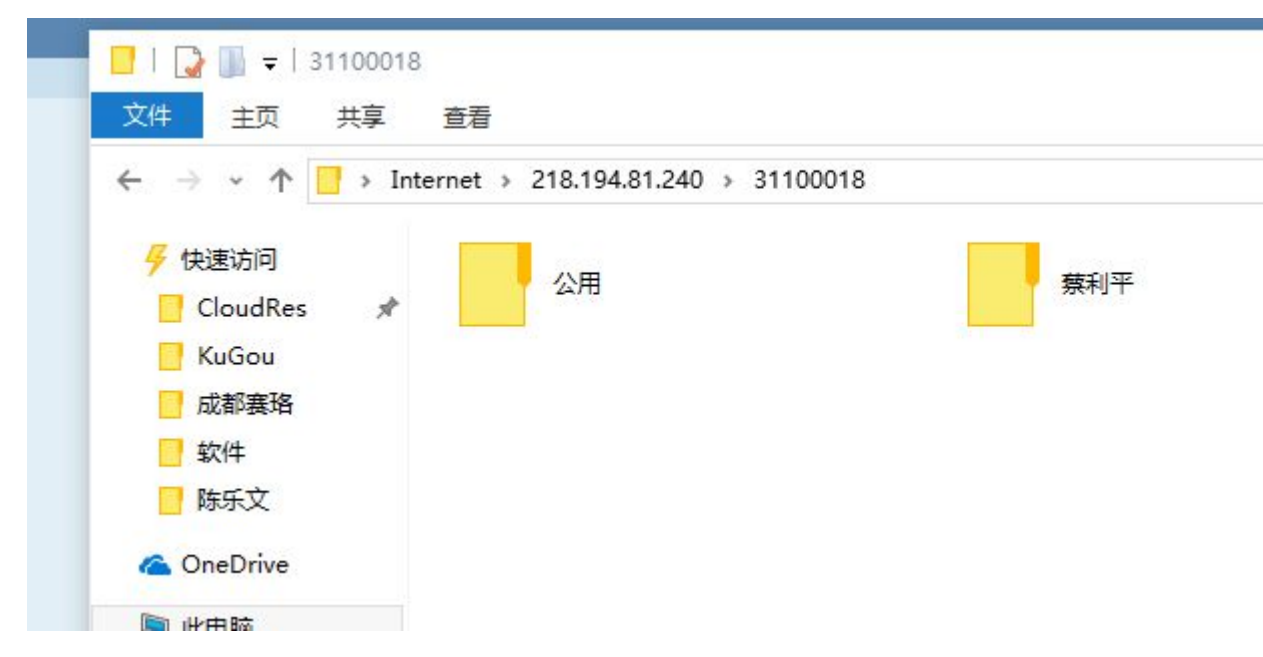

进入该界面后用户可以像操作 ftp 一样操作文件及文件夹。

## 四、FTP 模式登陆

在本系统还可以使用 FTP 模式进行登陆具体方法如下

1 在资源管理器地址栏输入 <u>ftp://218.194.81.240/xxxxxxx</u> 然后回 车确认,其中 xxxxxxx 为协同账号。

2 在弹出的提示框中输入用户名和密码

| P | 服务器不允许匿名                                                | 3登录,或者不接受该电子邮件地址。                                         |     |
|---|---------------------------------------------------------|-----------------------------------------------------------|-----|
|   | FTP 服务器:                                                | 218.194.81.240                                            |     |
|   | 用户名(U):                                                 | 31100018                                                  | *   |
|   | 家码(D)·                                                  |                                                           |     |
|   |                                                         |                                                           |     |
| ⚠ | 登录后,可以将<br>登录后,可以将<br>FTP 将数据发送<br>用 WebDAV。            | B这个服务器添加到你的收藏夹,以便轻易返回。<br>送到服务器之前不加密或编码密码或数据。要保护密码和数据的安全, | , 请 |
| Δ | 登录后,可以将<br>FTP 将数据发送<br>用 WebDAV。<br>□ 匿名登录( <u>A</u> ) | 客这个服务器添加到你的收藏夹,以便轻易返回。<br>差到服务器之前不加密或编码密码或数据。要保护密码和数据的安全, | ,请  |

注意,如果不是在个人电脑登陆请选择保存密码。

用户名密码输入正确后即可进入个人文件夹。

### 五、运行环境需求

操作系统: Windows XP + SP3, Windows 7, Windows 8 系统内存: 2G及以上 安装硬盘空间: 大于 5GB 软件平台: IE 浏览器 6, 7, 8, 9, 10, 11

### 课后指南

授课结束后,打开投影机控制软件,点击"关机"按钮关闭投影机。 最后关闭计算机:

a. 如果下节课还有教师授课,请教师点击计算机"重启"按钮。

b. 如果下节课没有教师授课,请教师点击计算机"关闭"按钮。

谢谢各位老师合作!

现代教育技术中心

2015年9月15日